## Pokyny pro online Konferenci inovativního vzdělávání

Pro snadný průběh online konference, dodržujte prosím následující pokyny:

1/ Stáhněte a nainstalujte si do počítače nebo telefonu aplikaci ZOOM s dostatečným předstihem před vysíláním (můžete ihned nebo alespoň 30 minut před akcí), předejdete možným komplikacím s kvalitou připojení. Pro instalaci není potřeba se nikam registrovat. Stahovat do počítače můžete např. tady <u>https://cs.wizcase.com/download/zoom</u>/.. (stránka v češtině i s návodem) nebo <u>https://zoom.us/support/download</u> (stránka v angličtině - po kliknutí okamžitě zahájí stahování) Nebo můžete stáhnout aplikaci do telefonu.

2/ Konferenční místnost bude otevřena už 30 minut před vysíláním.

- Po otevření zoom klikněte na "join a meeting",
- zadejte ID (enter meeting ID) 885 1663 9348, napište své jméno a můžete zatrhnout "do not connect to audio" a "turn off my video" (tím nepřipojíte ani zvuk ani obraz)
- zadejte heslo (enter meeting password) 355833, klikněte na "join meeting"
- dále vás aplikace vyzve k souhlasu s jejich podmínkami klikněte na **"I agree",** další dotazy na povolení audia a videa povolte, fotit a nahrávat video můžete odmítnout
- dále je možnost připojení s videem nebo bez, klikněte na "join with video" (s videem)
- objeví se vám "Please wait, the meeting host will let you in soon" počkejte, než budete vpuštěni do místnosti – jakmile Vás odklikneme, objevíme se Vám na obrazovce. Abyste nás slyšeli, je potřeba povolit zvuk.

**Organizátoři budou vysílat s kamerou i mikrofonem, vše tedy uvidíte i uslyšíte.** Nevěšte hlavu, pokud nemáte webkameru nebo mikrofon – konferenci můžete sledovat i tak, jen Vás neuvidíme a neuslyšíme. Bez reproduktorů nebo sluchátek se ovšem neobejdete<sup>©</sup>

**Dotazy pokládejte formou psaného diskusního fóra - "chatu"** na "everyone", aby byla otázka vidět a my ji mohli online zodpovědět. Mikrofony budou vypnuté centrálně, abychom zabránili případným ozvěnám či jiným rušivým zvukům.

Potížím se "sekáním" vysílání předejdete stažením aplikace ZOOM do telefonu nebo počítače, pokud budou přetrvávat, můžete ještě vypnout webkameru.

Přejeme příjemný zážitek 🙂